# **RSA NetWitness Logs**

Event Source Log Configuration Guide

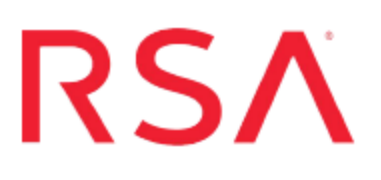

## **Fairwarning Privacy Monitoring**

Last Modified: Monday, February 26, 2018

### **Event Source Product Information:**

Vendor: Fairwarning Event Source: Fairwarning Privacy Monitoring Versions: 2.9.2, 4.x

**Note:** RSA is qualifying support for the major version. In case of any configuration changes or logs not parsing in a minor version, please open a case and we will add support for it.

### **RSA Product Information:**

Supported On: NetWitness Suite 10.0 and later Event Source Log Parser: fairwarningpm Collection Method: File Event Source Class.Subclass: Security.Analysis

### **Configure Fairwarning Privacy Monitoring**

FairWarning<sup>®</sup> is software that facilitates the automated monitoring of access to various IT systems that house Protected Heath Information.

To configure Fairwarning, you must complete these tasks:

- I. Set Up the SFTP Agent
- II. Configure the Log Collector for File Collection

### Set Up the SFTP Agent

To set up the SFTP Agent Collector, download the appropriate PDF from RSA Link:

- To set up the SFTP agent on Windows, see Install and Update SFTP Agent
- To set up the SFTP agent on Linux, see Configure SFTP Shell Script File Transfer

### **Configure the Log Collector for File Collection**

Perform the following steps to configure the Log Collector for File collection.

#### To configure the Log Collector for file collection:

- 1. In the NetWitness menu, select Administration > Services.
- In the Services grid, select a Log Collector, and from the Actions menu, choose View > Config > Event Sources.
- 3. Select File/Config from the drop-down menu.

The Event Categories panel displays the File event sources that are configured, if any.

4. In the Event Categories panel toolbar, click +.

The Available Event Source Types dialog is displayed.

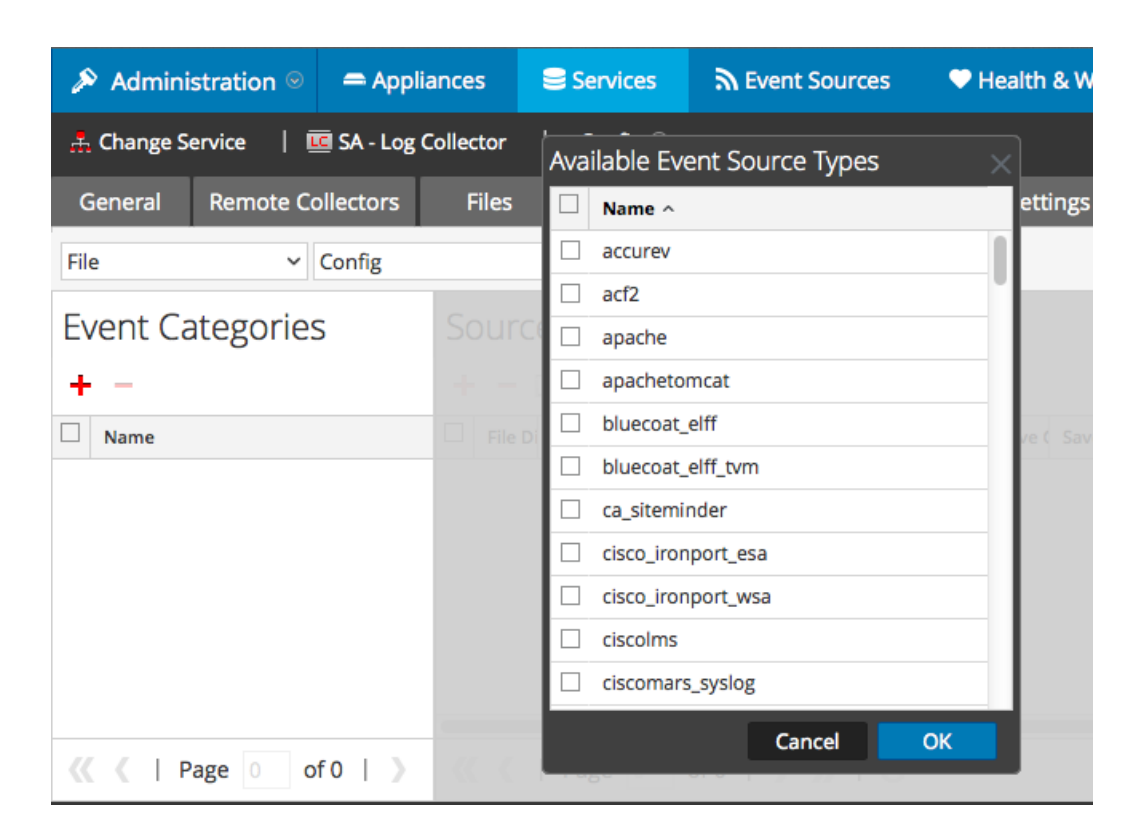

5. Select the correct type from the list, and click **OK**.

Select fairwarning\_privacy\_monitoring from the Available Event Source Types dialog.

The newly added event source type is displayed in the Event Categories panel.

**Note:** The image below uses **Apache** as an example only. Your screen will look different, depending on which Event Source type you are configuring.

| 🔊 Administration 🖂 🗕 Appli                        | ances Services        | Sevent Sources                | Health & Wellness      | System ity Analytics       |  |  |  |
|---------------------------------------------------|-----------------------|-------------------------------|------------------------|----------------------------|--|--|--|
| A Change Service    SA - Log Collector   Config ⊗ |                       |                               |                        |                            |  |  |  |
| General Remote Collectors                         | Files Event Sou       | Irces Event Destination       | ons Settings Appli     | ance Service Configuration |  |  |  |
| File ~ Config                                     | ~                     |                               |                        |                            |  |  |  |
| Event Categories                                  | Sources               |                               |                        |                            |  |  |  |
| + -                                               | 🕂 — 🗹 📥 Import        | Source 🛛 🖄 Export Sour        |                        |                            |  |  |  |
| Name Name                                         | File Di Addre File Sp | File Er Enable Ignore File Di | Seque Save (Save (Mana | Error Error Mana Saved     |  |  |  |
| 🗹 apache                                          |                       |                               |                        |                            |  |  |  |
|                                                   |                       |                               |                        |                            |  |  |  |
|                                                   |                       |                               |                        |                            |  |  |  |
|                                                   |                       |                               |                        |                            |  |  |  |
|                                                   |                       |                               |                        |                            |  |  |  |
| <pre>《</pre>                                      | 巛 🕻   Page 0          | of0                           |                        | No More Items              |  |  |  |

6. Select the new type in the Event Categories panel and click + in the Sources panel toolbar.

The Add Source dialog is displayed.

**Note:** Again, the image below uses **Apache** as an example only. Your screen will look different, depending on which Event Source type you are configuring.

|             |            | Add Source                           |                 |            |   |  |  |
|-------------|------------|--------------------------------------|-----------------|------------|---|--|--|
|             |            | Basic                                |                 |            |   |  |  |
|             |            | File Directory *                     | homeapache      | homeapache |   |  |  |
|             |            | Address                              | 127.0.0.1       |            |   |  |  |
|             |            | File Spec                            | ^.*s            |            |   |  |  |
|             |            | File Encoding                        | UTF-8           |            |   |  |  |
|             |            | Enabled                              | 1               |            |   |  |  |
|             |            | Advanced                             |                 |            |   |  |  |
| urce        |            | Ignore Encoding<br>Conversion Errors | Y               |            |   |  |  |
| Directory * | homeapache | File Disk Quota                      | 10              |            |   |  |  |
| 255         | 127.0.0.1  | Sequential Process                   | ing 🗹           |            |   |  |  |
| bec         | ^.*s       | Save On Error                        | Save On Error   |            |   |  |  |
| ncoding     | UTF-8      | Save On Success                      | Save On Success |            |   |  |  |
| ed          |            | Eventsource SSH K                    | Key             | 10         |   |  |  |
| vanced      |            |                                      |                 |            |   |  |  |
|             |            | Debug                                | Off             |            |   |  |  |
|             |            | Manage/Error Fil                     | les 🗆           |            |   |  |  |
|             |            | Error Files Size                     |                 | Megabyte   | ` |  |  |
|             |            | Error Files Count                    |                 | 0          |   |  |  |
|             |            | Error Files Reduc                    |                 | ٥          |   |  |  |
|             |            | Manage Saved F                       | iles 🗆          |            |   |  |  |
|             |            | OK Saved Files Size                  |                 | Megabyte   | ` |  |  |
|             |            | Saved Files Coun                     |                 | $\diamond$ |   |  |  |
|             |            | Saved Files Redu<br>%                |                 | ٥          |   |  |  |
|             |            | 4                                    |                 |            |   |  |  |
|             |            |                                      |                 |            |   |  |  |

7. Add a File Directory name, modify any other parameters that require changes, and

click OK.

8. Stop and Restart File Collection. After you add a new event source that uses file collection, you must stop and restart the NetWitness File Collection service. This is necessary to add the key to the new event source.

Copyright  $\ensuremath{\mathbb{C}}$  2018 Dell Inc. or its subsidiaries. All Rights Reserved.

### Trademarks

For a list of RSA trademarks, go to www.emc.com/legal/emc-corporation-trademarks.htm#rsa.